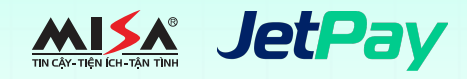

## Hướng dẫn thanh toán học phí bằng ứng dụng Mobile Banking của ngân hàng VietinBank

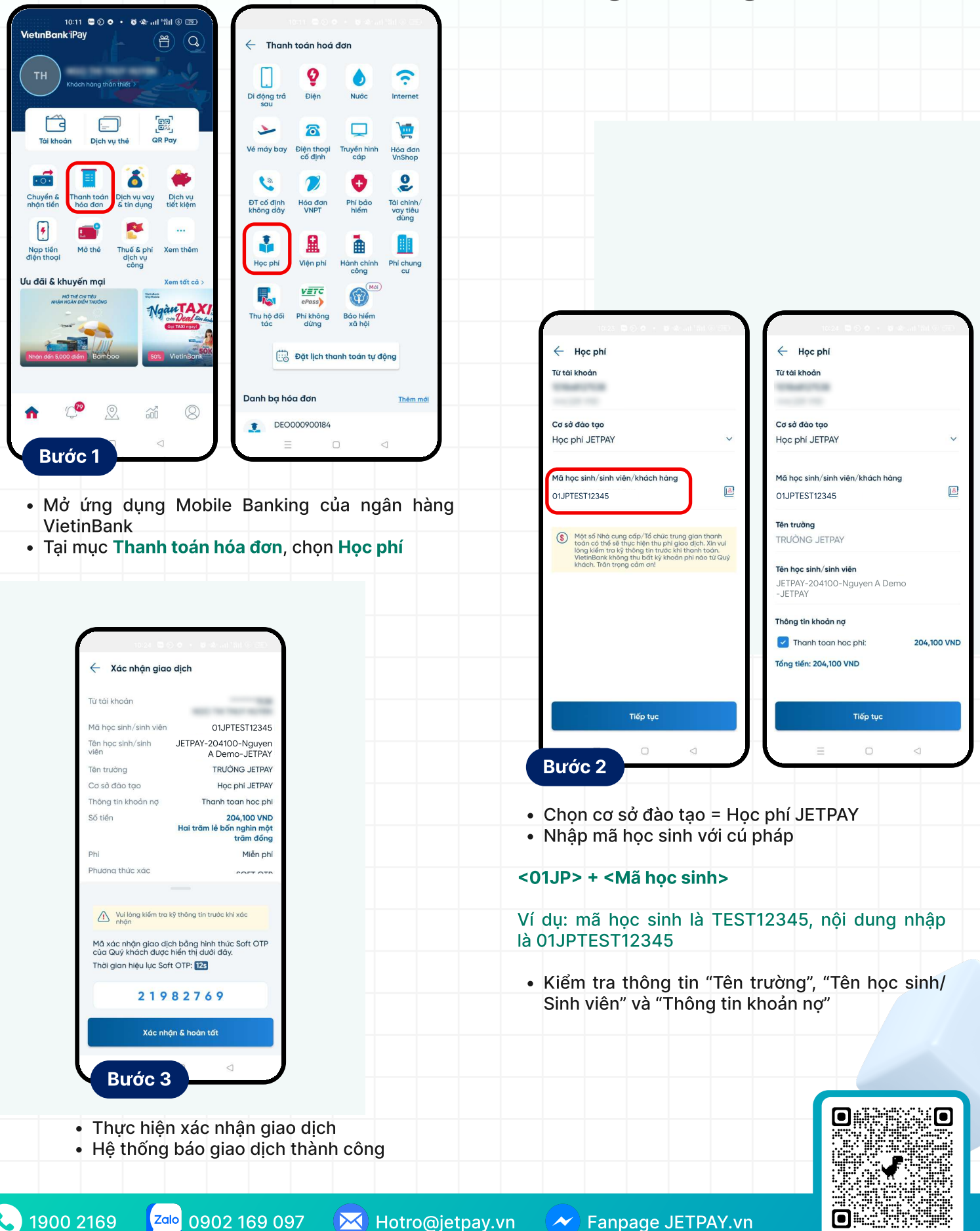